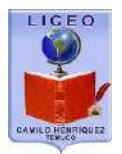

En caso de aparecer la página web antigua del liceo debe borrar los datos de navegación almacenados de la siguiente forma:

| Te damos la bienvenida a Chrom: X +     C    C    Chrome chrome://welc                                                                                                    | zome                                                                                                    |                                       | Nueva pestaña Ctrl + T                                                                           |
|----------------------------------------------------------------------------------------------------|----------------------------------------------------------------------------------------------------|---------------------------------------|--------------------------------------------------------------------------------------------------|
| A                                                                                                    |                                                                                                    |                                       | Nueva ventana Ctrl + N<br>Nueva ventana de incôgnito Ctrl + Mayús + N                            |
| ← → C   Chrome   chrome//setting                                                                                                    | ings                                                                                                    |                                       | × 0 :                                                                                            |
| Configuración                                                                                                    | Q, Buscar ajunites                                                                                                    | i i                                   |                                                                                                  |
| <ul> <li>Gonale x tú</li> </ul>                                                                                                    |                                                                                                    |                                       |                                                                                                  |
| Autocompletar                                                                                                    | Métodos de pago                                                                                                    | ,                                     |                                                                                                  |
| Privacidad v seguridad                                                                                                    | Direcciones y más                                                                                                    | ٠                                     |                                                                                                  |
| Aspecto                                                                                                    |                                                                                                    |                                       |                                                                                                  |
| Q Rescador                                                                                                    | Minvacidad y seguridad 3                                                                                                    |                                       | _                                                                                                |
| Navegador predeterminado                                                                                                    | Borrar datos de navegación<br>Borra el historial, las cockies, la caché y mucho más                                                                                                    | •                                     |                                                                                                  |
| () Al abrir                                                                                                    | Configuración de sitios web<br>Confecto la la información que quedes utilizar los sitios web y el contenido que quedeo mostrate                                                                                                    | ,                                     |                                                                                                  |
| Configuración avanzada 🛛 👻                                                                                                    |                                                                                                    |                                       |                                                                                                  |
| Extensiones E3                                                                                                    | Mas .                                                                                                    | v                                     |                                                                                                  |
| Extensiones                                                                                                    | Aspecto                                                                                                    |                                       |                                                                                                  |
|                                                                                                    | Temas<br>Abrir Chrome Web Store                                                                                                    | ø                                     |                                                                                                  |
|                                                                                                    |                                                                                                    |                                       |                                                                                                  |
|                                                                                                    | Mostrar el botón de la página de inicio                                                                                                    |                                       |                                                                                                  |
|                                                                                                    | Mostrar el botón de la página de inicio<br>Inhebilitado                                                                                                    |                                       |                                                                                                  |
| 🛯 🔎 🗈 💼 🖨 🌖                                                                                                    | Mostrar el botón de la página de inicio<br>Inhebilitado<br>Mostrar barra de marcadores                                                                                                    | ()))<br>()))                          | へ 福 成 (14) <b>昭</b> (19:50<br>(19:40-202)                                                        |
| Te damos la bienvenida a Chrome X 🔹 Cont                                                                                                    | Mostrar el botón de la página de inicio<br>Inhabilitado<br>Mostrar barra de marcadores                                                                                                    | 08                                    | へ 価 底 40 昭 19:30<br>へ 価 底 40 昭 09:04-2023<br>- □ ×<br>☆ ● :                                      |
| <ul> <li>P D R 2 000</li> <li>Ts damos la bienvenida a Chrom X 2 Cont</li> <li>Ts damos la bienvenida a Chrome X 2 Cont</li> <li>Configuración</li> </ul>                                                                                                    | Industrar el botón de la página de inicio<br>Inhabilitado<br>Mostrar barra de marcadores<br>Iguración x +<br>gs/deat/Browser/Data                                                                                                    | 0                                     | へ 油 底 40 記 19:30<br>- ロ ×<br>☆ <del>日</del> :                                                    |
| <ul> <li>De demos le bienvenide « Chrom: × ♥ Configuración</li> <li>⇒ C ● Chrome   chrome://setting</li> <li>Configuración</li> <li>Beoglie y tú</li> </ul>                                                                                                    | Mostrar el botón de la página de inicio<br>Inhébilitado<br>Mostrar barza de marcadores<br>Mostrar barza de marcadores                                                                                                    | 0                                     | へ 画 候 10 閏 08-04-2020<br>- □ ×<br>☆ ⊖ :                                                          |
|                                                                                                    | Mostrar el botón de la página de inicio<br>inhibilitado<br>Mostrar barra de marcadores<br>Igunación × +<br>gá/clearBrowserData<br>Pg. Buccor nuestre<br>Borrar datos de navegación                                                                                                    | ()))<br>()))                          | へ 幅 液 40 尾 1930<br>08-04-2020<br>- ロ ×<br>☆ ❷ :                                                  |
|                                                                                                    | Mostrar el botón de la página de inicio         Inhebilitado         Mostrar barra de marcadores         Mostrar barra de marcadores         Figuración         X         Figuración         X         PadearBrowserData         Borrar datos de navegación         Borrar datos de navegación         Básico       Configuración avanzada                                                                                                    |                                       | へ 11回 底 40 昭 019-30<br>06-04-3025<br>- □ ×<br>☆ ④ :                                              |
|                                                                                                    | Mostrar el botón de la página de inicio<br>inhibilitado<br>Mostrar barza de marcadores<br>Riguración x +<br>gs/clear/Browser/Data                                                                                                    |                                       | ▲ 補助 候 400 局 19:50<br>08:04-2020 - □ × ★ ④ :                                                     |
| <ul> <li>P ID  <ul> <li>P Control</li> <li>P Control</li> <li>Configuración</li> </ul> </li> <li>Configuración</li> <li>Configuración</li> <li>Configuración</li> <li>Privacidad y regunidad</li> <li>Aspector</li> <li>Buiscador</li> </ul>                                                                                                    | Mostrar el botón de la página de inicio<br>inhibilitado<br>Mostrar barra de marcadores<br>Figuración x +<br>gg/clear/Browser/Data<br>Privación questos de navegación<br>Bósico Configuración avanzada<br>Privación Intervalo de tiempo Última hora<br>Historial de no Última hora<br>Historial de no Última hora<br>Historial de no Última hora                                                                                                    |                                       | ▲ Time Ag (14) E 19:00<br>08-04-2020 — □ × ★ ④ :                                                 |
| <ul> <li>P D A C Contraction</li> <li>Te demos is bienvenide a Chrome X Contraction</li> <li>C Contraction X Contraction</li> <li>C C Chrome Chrome://setting</li> <li>C Contraction</li> <li>C C Chrome Chrome://setting</li> <li>C Contraction</li> <li>C C C Chrome Chrome://setting</li> <li>C C C Chrome Chrome://setting</li> <li>C C C Chrome Chrome://setting</li> <li>C C C Chrome Chrome://setting</li> <li>C C C C Chrome Chrome://setting</li> <li>C C C C C C C C C C C C C C C C C C C</li></ul>                                                                                                    | Mostrar el botón de la página de inicio<br>inhebilitado<br>Mostrar bara de marcadores<br>Teguración x +<br>gy/clearBrowserData<br>C Bicicion nuclición<br>Borrar datos de navegación<br>Biorrar datos de navegación<br>Privisoda<br>Intervalo de tiempo<br>Ultima bra<br>Ultima za brara<br>Borra el histo<br>Ultima sa brara<br>Ultimas za brara<br>Borra el histo<br>Ultimas par datos el de recciones.                                                                                                    |                                       | ▲ 画 底 40 記 19:30<br>- □ ×<br>☆ ④ :                                                               |
| <ul> <li>P ID In P S</li> <li>Te damos la bienvenida a Chrom: X Configuración</li> <li>Configuración</li> <li>Bología y ta</li> <li>Autocompletar</li> <li>Privacidad y seguridad</li> <li>Aspecto</li> <li>Buscador</li> <li>Havegador predeterminado</li> <li>A tabor</li> </ul>                                                                                                    | Mostrar el botón de la página de inicio<br>inhibilitado<br>Mostrar barza de marcadores<br>Nostrar barza de marcadores<br>Aguración x +<br>ga/dearBrowserData<br>Provenda de la página de inicio<br>Borrar datos de navegación.<br>Básico Configuración avanzada<br>Provenda Intervalo de tiempo Útima hora<br>Utimas 24 horas<br>Borrar datos senanas<br>Configuración avanzada<br>Intervalo de tiempo Útima hora<br>Utimas 24 horas<br>Borrar de tiempo Útima hora<br>Utimas 24 horas<br>Borrar de tiempo Útima hora<br>Configuración avanzada<br>Electron senanas<br>Configuración el la mayoría de los atinos velo.                                                                                                    |                                       | へ 値 底 40 記 19:30<br>□ ×<br>☆ ④ :                                                                 |
| P D C Construction of the second sector of the second sector sector sector | Mostrar la botón de la página de inicio<br>inhibilitado<br>Mostrar barra de marcadores<br>Tiguración x +<br>gs/clearBrowserData<br>Privación rijusticii<br>Borrar datos de navegación<br>Básico Configuración avanzada<br>Privación Intervalo de tiempo Útima hora<br>Utima hora<br>Utim |                                       | <ul> <li>▲ Wei 夜 40 回 19:00</li> <li>→ Wei 夜 40 回 19:00</li> <li>→ ○ ×</li> <li>☆ ④ :</li> </ul> |
| <ul> <li>Te damos la bienvenida e Chromi X</li> <li>Te damos la bienvenida e Chromi X</li> <li>Configuración</li> <li>Configuración</li> <li>Austocompletar</li> <li>Privacidad y seguridad</li> <li>Aspecto</li> <li>Balaccador</li> <li>Niavegador predeterminado</li> <li>Al abrei:</li> </ul>                                                                                                    | Mostrar el botón de la página de inicio<br>inhibilitado<br>Mostrar bara de marcadores<br>Tiguración x + -<br>gy(clearBrowserData                                                                                                    |                                       | へ 画 (名 4) 記 1930<br>00-04-202<br>- ロ ×<br>☆ ④ :                                                  |
| <ul> <li>De damos la bienvenida a Chrom: X</li> <li>Configuración</li> <li>Configuración</li> <li>Autocompletar</li> <li>Privacidad y segunidad</li> <li>Aspecto</li> <li>Buesador</li> <li>Navegador predeterminado</li> <li>At abor:</li> <li>Configuración avantada</li> <li>Stensiones</li> </ul>                                                                                                    | Mostrar el botón de la página de inicio<br>inhibilitado<br>Mostrar barza de marcadores                                                                                                    | .»<br>.»<br>                          | へ 11m 所 40 記 19:30<br>ロ ×<br>☆ ④ :                                                               |
| <ul> <li>P ID  <ul> <li>P ID  <ul> <li>P ID I</li> <li>P ID I</li> <li>P ID ID I</li> <li>P ID ID I</li> <li>P ID ID I</li> <li>P ID ID I</li> <li>P ID ID ID I</li> <li>P ID ID ID ID ID ID ID ID ID ID ID ID ID</li></ul></li></ul></li></ul>                                                                                                    | Mostrar el botón de la página de inició<br>inhibilitado<br>Mostrar bara de marcadores                                                                                                    |                                       | ▲ 福田 府美 (1)) ■2 1920<br>08-04-2020 — ロ × ☆ ④ :                                                   |
| <ul> <li>La demos la bienvenida a Chrom X</li> <li>Ta demos la bienvenida a Chrom X</li> <li>Configuración</li> <li>Configuración</li> <li>Autocompletar</li> <li>Privacidad y segunidad</li> <li>Aspecto</li> <li>Buscador</li> <li>Havegador predeterminado</li> <li>Al abor</li> <li>Configuración avanzada •</li> <li>stensiones</li> <li>Información de Chrome</li> </ul>                                                                                                    | Mostrar el botón de la página de inicio<br>inhibilitado<br>Mostrar barra de marcadores                                                                                                    | · · · · · · · · · · · · · · · · · · · | ▲ 福 保 印 尼 19:30<br>(B-04-2020) - ロ × ☆ ④ :                                                       |
| <ul> <li>Le demos le bienvenide e Chrom: X</li> <li>Le demos le bienvenide e Chrom: X</li> <li>Configuración</li> <li>Configuración</li> <li>Autocompletar</li> <li>Privacidad y segundad</li> <li>Aspecto</li> <li>Buscator</li> <li>Navegador predeterminado</li> <li>A abrir</li> <li>Configuración avanzada</li> <li>Citenatones</li> <li>Información de Chrome</li> </ul>                                                                                                    | Mostrar el botón de la página de inicio<br>inhibilitado<br>Mostrar barra de marcadores<br>Riguración x x +<br>gy/dear/BrowserData<br>Configuración avanzado<br>Friveción fuente<br>Basico Configuración avanzado<br>Friveción Intervalo de tiempo Utima hora Configuración avanzado<br>Friveción Intervalo de tiempo Utima hora Configuración avanzado<br>Friveción Intervalo de tiempo Utima hora Configuración avanzado<br>Friveción Intervalo de tiempo Utima hora Configuración avanzado<br>Friveción Intervalo de tiempo Utima hora Configuración avanzado<br>Configuración a el hiso Utimas 24 horas<br>Utimas 74 das<br>Borra el hiso Utimas 74 das<br>Borra el hiso Utimas 24 horas<br>Borra das en cargone<br>Borrar datos                                                                                                    |                                       | ▲ 福 後 印 局 19:00<br>00:04-2020 - ロ × ☆ ④ i                                                        |
| <ul> <li>Le demos le bienvenida e Chrom: X</li> <li>Le demos le bienvenida e Chrome</li> <li>Configuración</li> <li>Configuración</li> <li>Autocompletar</li> <li>Privacidad y segusidad</li> <li>Aspecto</li> <li>Buecador</li> <li>Navegador predeterminado</li> <li>A abce:</li> <li>Configuración avanzada •</li> <li>stensiones</li> <li>Información de Chrome</li> </ul>                                                                                                    | Mostrar el botón de la página de inicio<br>inhibilitado<br>Mostrar bara de marcadores                                                                                                    | <ul> <li></li></ul>                   |                                                                                                  |

## 1. Borrar datos de navegación de Chrome:

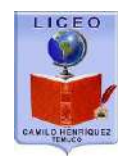

# 2. Borrar datos de navegación de Firefox:

| Nueva pestaña | × +              |                      |                     |                     |                     |                       |               |        | ÷ 5    |
|---------------|------------------|----------------------|---------------------|---------------------|---------------------|-----------------------|---------------|--------|--------|
| ) → C' @      | Q Busca con      | i Google o Ingresa i | una dirección       |                     |                     |                       |               |        | ₩\ 🖸 🎕 |
|               |                  | G Buscar en          | la Web              |                     |                     |                       | $\rightarrow$ |        | 1      |
|               | Sitios frecuente | ≥5 ♥                 |                     | _                   |                     |                       |               |        |        |
|               | 02               | SORRY<br>F           | Conécta<br>Aurraint | f                   | D                   |                       | 6             | a      |        |
|               | camilohenrique   | ftp.lchtemuco        | outlook.live        | facebook            | youtube             | wikipedia             | reddit        | amazon |        |
|               | ☆ Destacados ~   |                      |                     |                     |                     |                       |               |        |        |
|               |                  | 5                    | moz                 | z://a               |                     |                       |               |        |        |
|               | facebook         | G                    | mozilia             | O                   |                     |                       |               |        |        |
|               | Facebook - Entr  | rar o registra       | Firefox Privacy     | Notice — M          |                     |                       |               |        |        |
|               | Meneries de Eis  | alaa                 |                     |                     |                     |                       |               |        |        |
|               | Sablas ou        | e questro equipo de  | anovo está a tu di  | sposición para aini | darte con qualquier | pregunta sobre Firef  | nx? Saher más |        |        |
|               | 200 Society da   | e nacali e citalpo a |                     | spesicient para aya | ante son coordere.  | progenite sees chines |               |        |        |

| 🍅 Nueva pestaña 🛛 🗙               | ✿ Opciones × +                                                                                                    |                                             |   | ÷ 5               | x |
|-----------------------------------|----------------------------------------------------------------------------------------------------|---------------------------------------------|---|-------------------|---|
| € → ሮ @                           | Sirefox aboutpreferences#privacy                                                                                                    |                                             | ☆ | M/ 🗉 🍭            | ≡ |
| ** ~                              |                                                                                                    | 9 Buscar en Opciones                        |   |                   | ^ |
| Seneral                           | Conexiones y contraseñas                                                                                                    |                                             |   |                   |   |
| finicio                           | Preguntar para guardar conexiones y contraseñas para sitios                                                                                                    | Excepciones                                 |   |                   |   |
| Q Buscar                          | web                                                                                                    | Conexiones guardadas (L)                    |   |                   |   |
| Privacidad y<br>seguridad<br>Sync | <ul> <li>Autocompletar conexiones y contraseñas</li> <li>Siguiere y genera contraseñas seguras</li> <li>Mostrar alertas para las contraseñas de sitios vulnerados (B)</li> <li>Usar una contraseña maestra</li> </ul> | Aprender mås<br>mbiar la contraseña maestra |   |                   |   |
|                                   | Historial                                                                                                    |                                             |   |                   |   |
|                                   | Firefox (W) Recordară el historial                                                                                                    |                                             |   |                   |   |
|                                   | Firefox recordarà su historial de navegación, descargas, formularios y<br>búsquedas,                                                                                                    | de Limpiar hi <u>s</u> torial 3             |   |                   |   |
| 🖈 Extensiones y temas             |                                                                                                    |                                             |   |                   |   |
| Soporte de Firefox                | Barra de direcciones<br>Al usar la barra de direcciones, sugerir                                                                                                    |                                             |   |                   |   |
| 🖬 🖉 🗗 📄 🖨                         | 🖉 Historial de parigoación                                                                                                    |                                             | / | ₩a @ dt) <b>E</b> | 3 |

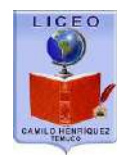

#### 3. Borrar datos de navegación de Explorer:

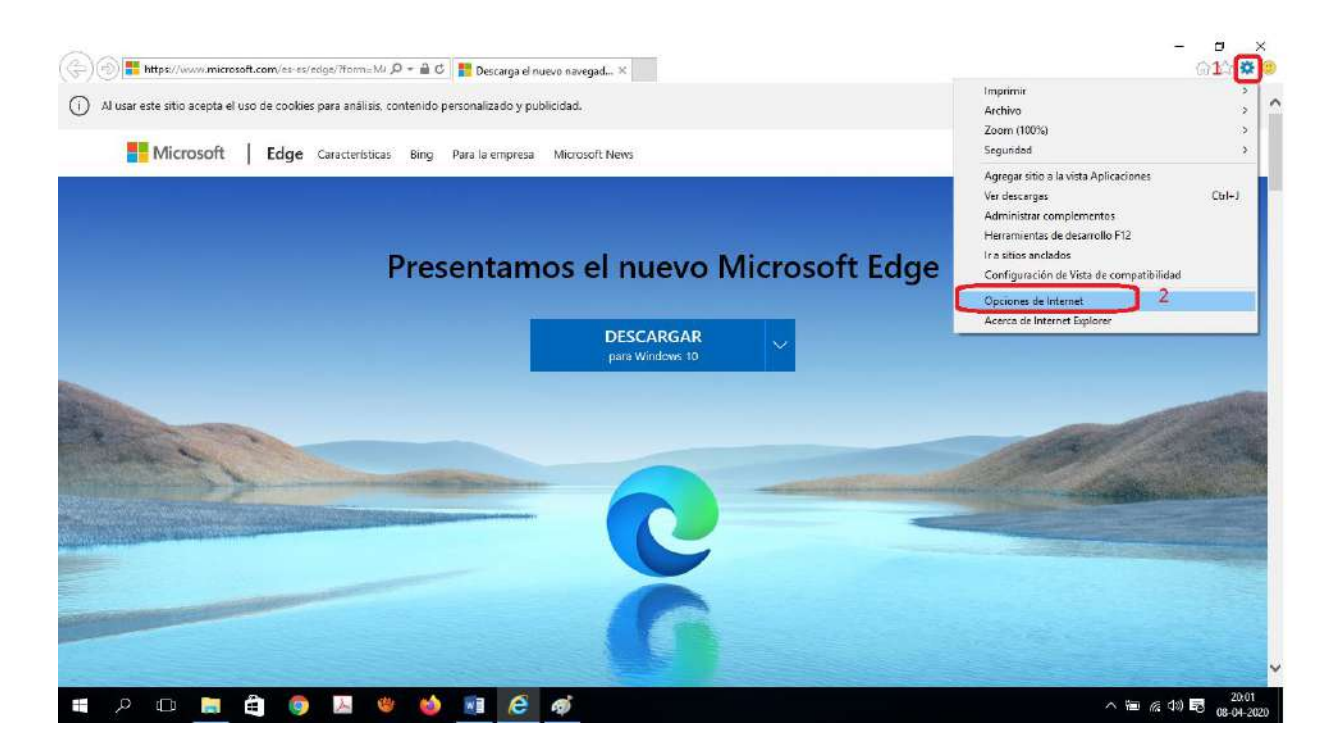

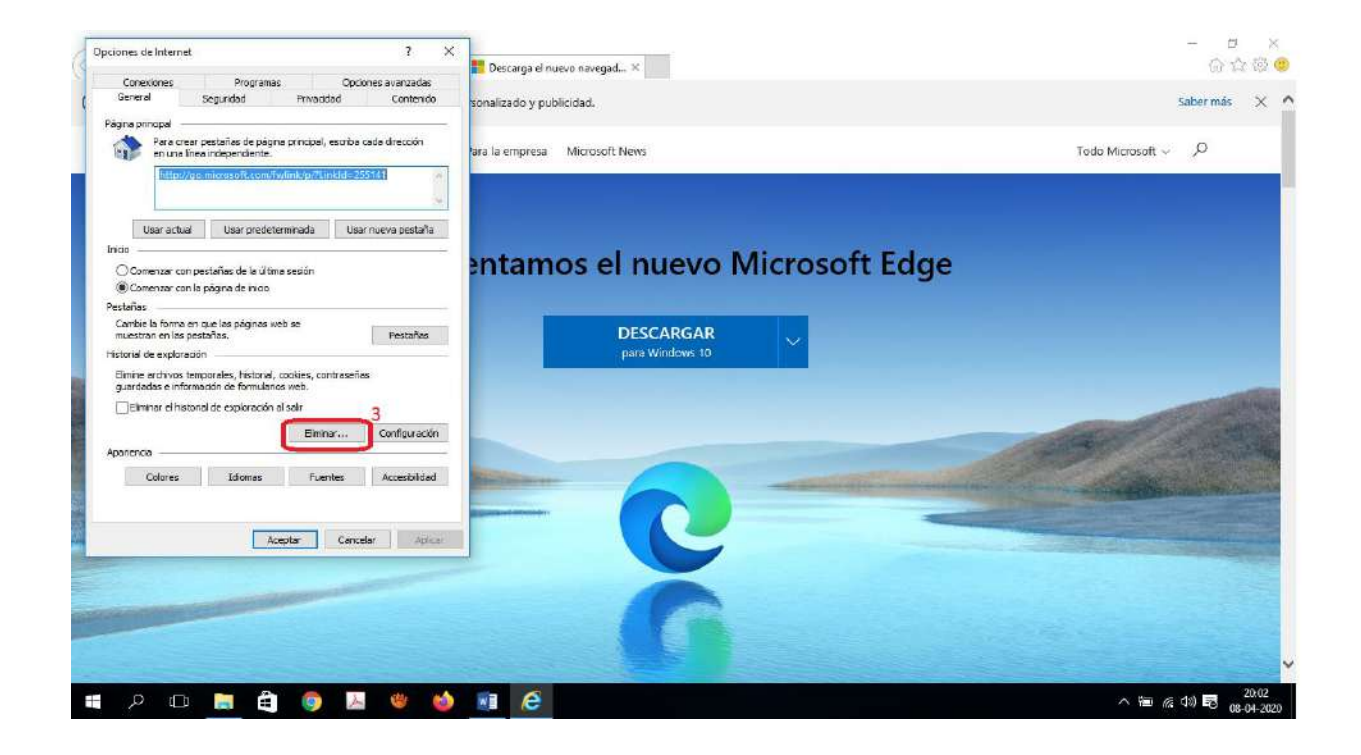

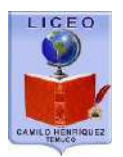

Posterior a la limpieza del navegador y para ingresar a la página Web:

www.lchtemuco.cl (no debe aparecer nada al lado)

Ejemplos en los 3 navegadores de mayor uso:

#### 1. Chrome:

| Nueva pestaña                            | × +                |
|------------------------------------------|--------------------|
| $\leftarrow \  \   \rightarrow \  \   G$ | S www.lchtemuco.cl |
|                                          | S www.lchtemuco.cl |

### 2. Firefox:

| 🍓 Nueva pestaña                                  | × | +                                |
|--------------------------------------------------|---|----------------------------------|
| $(\leftarrow)$ $\rightarrow$ C $\textcircled{a}$ |   | Q www.lchtemuco.cl               |
|                                                  |   | нцр://www.icntemuco.ci/ — visлar |
|                                                  |   | G www.lchtemuco.cl               |
|                                                  |   | Esta vez, buscar con: 💪 🚺 🚳 🔞 🕸  |

### 3. Explorer:

| terencias de Bing                           | DS v Andr      | oid         |
|---------------------------------------------|----------------|-------------|
| Desactivar sugerencias (detener el envío de | irde y ajustes | s de diseño |
| 2                                           | Agregar        |             |

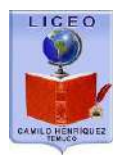

# Ingreso a la Intranet:

El ingreso a la intranet es solo para los alumnos.

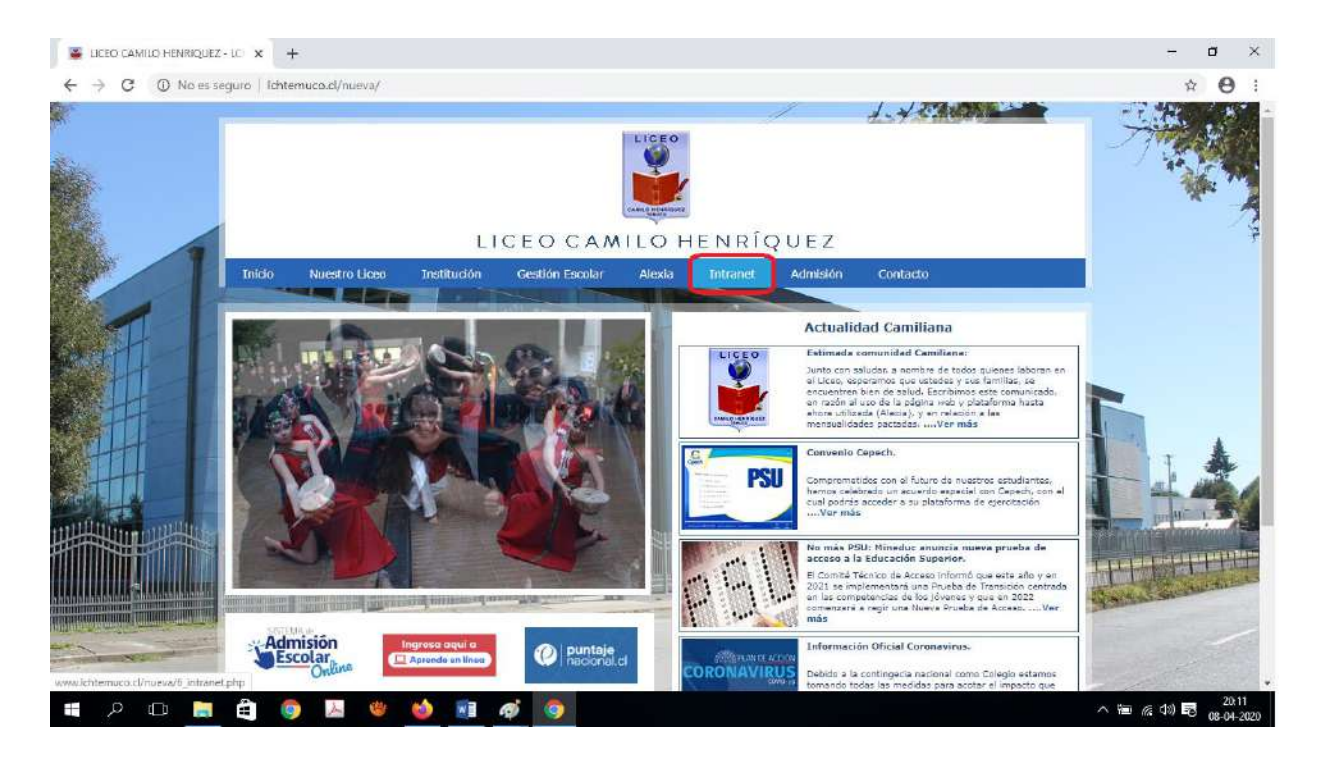

En la siguiente página se debe ingresar:

# Intranet

| RUT ALUMNO | DV ALUMNO                                      |
|------------|------------------------------------------------|
| > RUT      | - DV <                                         |
| DDMMAAAA   | <fecha alumno<="" nacimiento="" td=""></fecha> |
|            | EORMATO DIAMESAÑO EL 0102200                   |

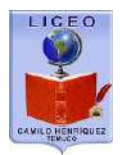

Al ingresar se encontrará con la bienvenida, para ingresar al material debe pinchar en asignaturas como muestra la siguiente imagen:

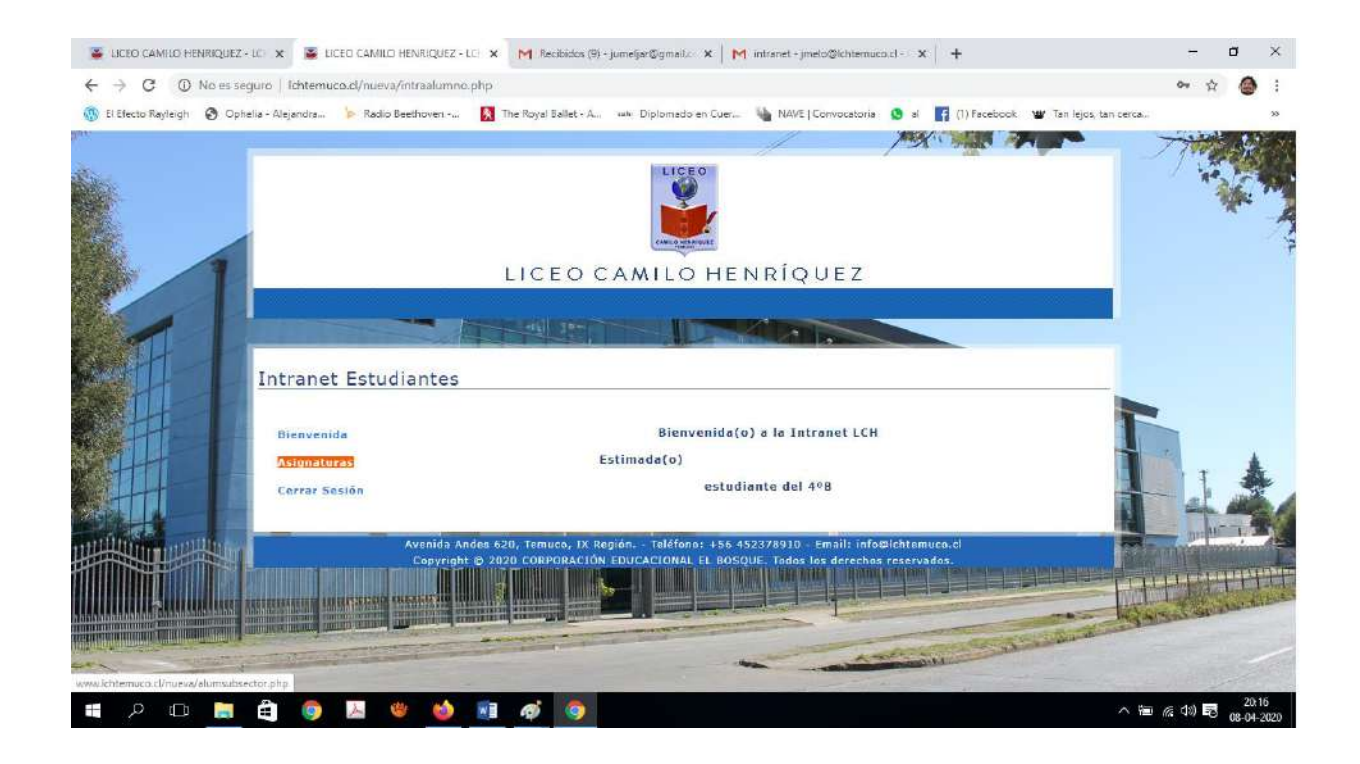

Al ingresar en asignaturas se depliegan todas las agisnaturas del curso

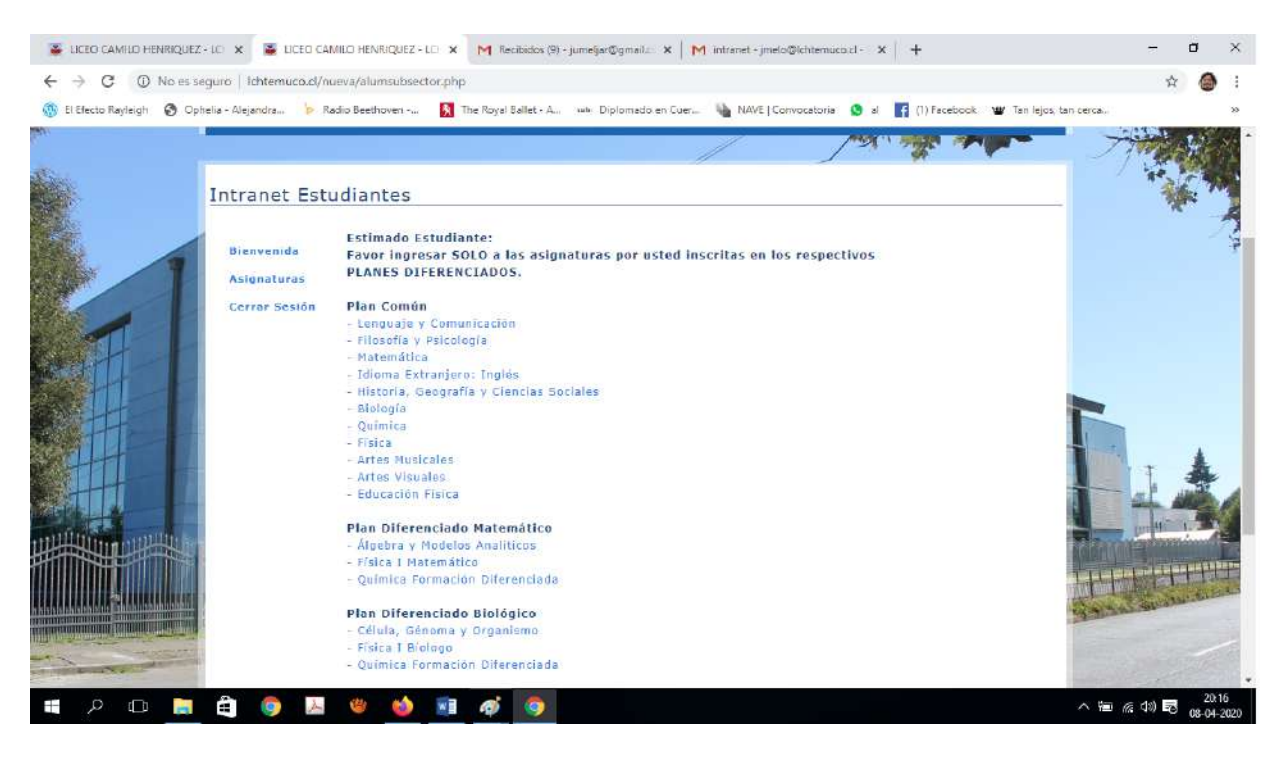

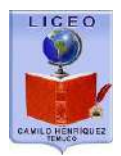

Al hacer click sobre la asignatura se mostrarán todos los documentos asociados a esta los que podrán ser descargados.

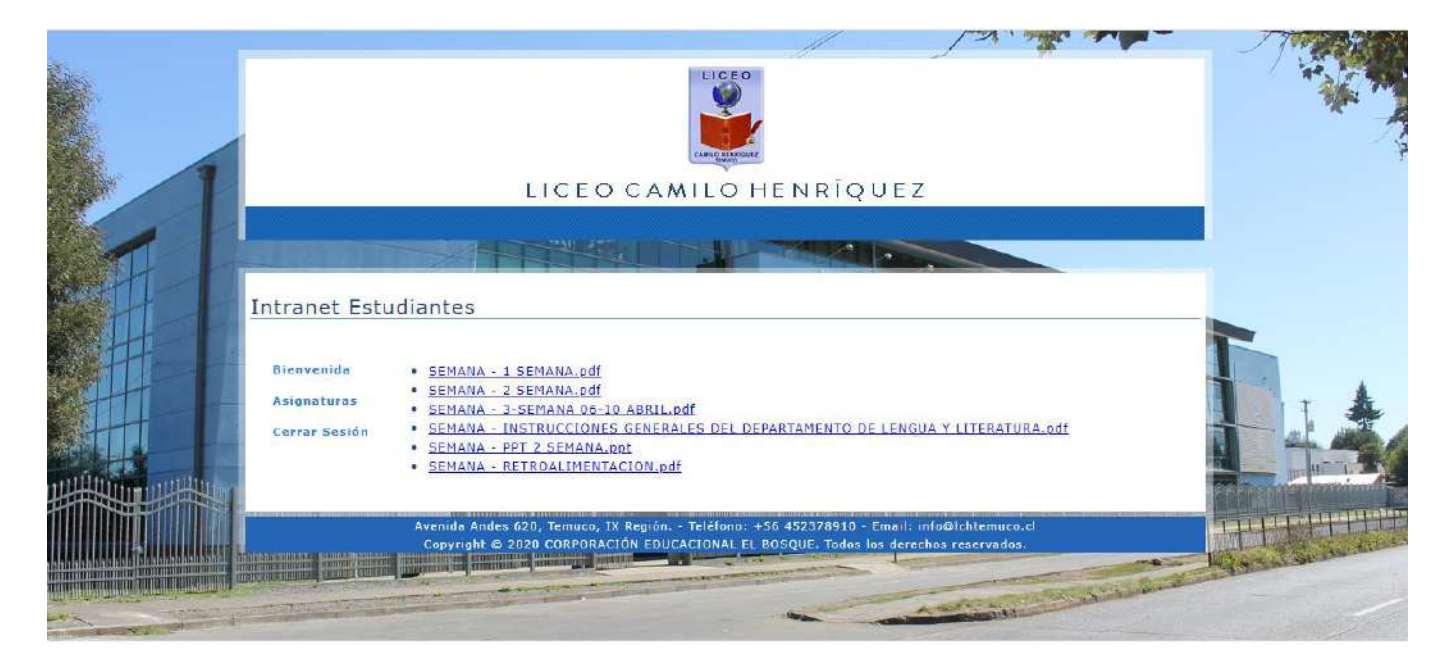